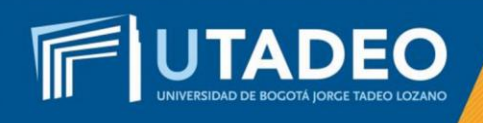

## Pago del Valor de Matrícula

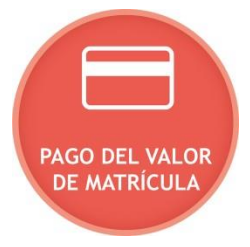

Una vez realizada la inscripción de asignaturas y validado el horario le será generada la Orden de Matrícula. Para iniciar con el proceso de consulta y pago de matrícula tenga en cuenta las siguientes instrucciones:

- 1. Conozca los <u>descuentos</u> que ofrece la Universidad y la <u>guía</u> para solicitar el descuento.
- 2. Consulte las *modalidades de financiación* que ofrece la Universidad y las guías para solicitarla: *A corto plazo*, *con terceros*, *con ICETEX*.

## Consulta de la orden de matrícula:

- 1. Ingrese al *Portal de Servicios en Línea* con el usuario y contraseña asignados, opción *Servicios Aspirantes*.
- 2. Seleccione la opción Impresión de recibos y pagos Gestión de recibos Pago de recibos de matrícula Recibo pendiente Pagar.

## Pago de la orden de matrícula:

El pago de la matrícula se puede efectuar a través de: Opciones de PSE (pago en línea) o bancos autorizados.

- Pago a través de las opciones PSE (pago en línea):
- 1. Consulte el recibo de pago de la matrícula.
- 2. Verifique el nombre del programa académico y sus datos personales antes de cancelar.
- 3. Siga las instrucciones de la plataforma y realice el pago con tarjeta débito o crédito. El servicio está disponible los siete (7) días de la semana durante las 24 horas del día.

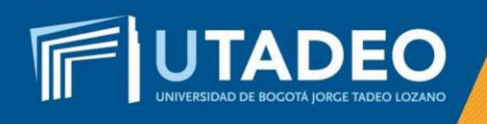

## • Pago en los bancos autorizados:

- 1. Consulte el recibo de pago de la matrícula.
- 2. Verifique el nombre del programa académico y sus datos personales antes de cancelar.
- 3. Genere e imprima el recibo de pago en una impresora láser.
- 4. Realice el pago en uno de los bancos autorizados.

**Nota:** Si tiene alguna inquietud o comete algún error durante el proceso, lo invitamos a que registre su solicitud en <u>*Crea Soluciones en Línea*</u> en la opción Registrarse